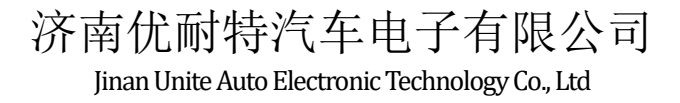

# 王牌经济款仪表按键扩展功能:

| 更改记录:      |     |                                       |
|------------|-----|---------------------------------------|
| 时间         | 更改人 | 更改内容                                  |
| 2015-6-16  | 李伟  | 增加燃油传感器型号配置的功能描述                      |
| 2015-12-1  | 李伟  | 增加 M 值设置项                             |
| 2016-1-20  | 李伟  | 杭发改为"杭发-博世系统",增加"杭发-电装系统",玉柴大的水温采集与杭发 |
|            |     | 一样                                    |
| 2016-1-28  | 李伟  | 国四改为国四国五                              |
| 2018-03-02 | 牛津  | 增加车速超速配置项                             |
| 2018-04-26 | 牛津  | 增加刹车片配置(默认配置)                         |
| 2018-04-28 | 牛津  | 增加进气预热和排气制动高低空配置(默认为0低控)              |

提示:下面操作、显示要在无车速条件下完成,有车速会自动跳到里程显示界面

### 按键配合段码屏完成参数设置功能:

### 」「相关参数

| 配置项目:            | 表示方法                                   |
|------------------|----------------------------------------|
| 1、发动机选择          | 0: 杭发-博世系统 1: 康明斯 2: 玉柴;<br>3: 杭发-电装系统 |
| 2、K 值设置          | 1~99999                                |
| 3、仪表照明           | 10~100:最强亮度的 10%~100%                  |
| 4、排放标准           | 0: 国三; 1: 国四 国五 国六                     |
| 5、ABS 在线         | 0: 不在线; 1: 在线                          |
| 6、是否带挂车          | 0: 不带挂车; 1 带挂车                         |
| 7、燃油传感器          | 0: 王牌传感器; 1 集团传感器                      |
| 8、软件版本日期         | 只用于显示不能更改                              |
| 9、M 值设置          | 0.01~999.99                            |
| 10、车速超速值设置       | 0:不配置 1: >60 超速 2: >100 超速             |
| 11、刹车片磨损报警配置     | 0:不配置 1:配置(默认配置)                       |
| 12、进气预热和排气制动输入配置 | 0:低有效(默认)1:高有效                         |

#### 济南优耐特汽车电子有限公司 Jinan Unite Auto Electronic Technology Co., Ltd

LNG 车型

| 配置项目:            | 表示方法                     |
|------------------|--------------------------|
| 1                | 0: 杭发-博世系统 1: 康明斯 2: 玉柴; |
|                  | 3: 杭发-电装系统               |
| 2、K 值设置          | 1~99999                  |
| 3、仪表照明           | 10~100:最强亮度的 10%~100%    |
| 4、排放标准           | 0: 国三; 1: 国四 国五          |
| 5、ABS 在线         | 0: 不在线; 1: 在线            |
| 6、软件版本日期         | 只用于显示不能更改                |
| 7、M 值设置          | 0.01~999.99              |
| 8、车速超速值设置        | 0:不配置 1:>60 超速 2:>100 超速 |
| 9、刹车片磨损报警配置      | 0: 不配置 1: 配置(默认配置)       |
| 10、进气预热和排气制动输入配置 | 0: 低有效 (默认) 1: 高有效       |

### H 设置步骤:

#### 注: M 值设置: 类似 K 值设置

|   | 设置步骤                                                     |                                                 |
|---|----------------------------------------------------------|-------------------------------------------------|
| 1 | 在里程显示界面,同时按住左右键超<br>过3秒钟,进入设置状态(小里程最<br>高位显示"E",无任何单位显示) | (小里程显示配置项 000x,大里程显示配置内容)                       |
| 2 | 短按左键改变配置项                                                | (如果配置内容变化,则会进行相应配置并保存配置<br>内容)                  |
| 3 | 短按右键改变配置内容                                               | 通过短按右键切换配置内容(K值设置长按右键会切<br>换到下一位,再通过短按对那一位进行设置) |
| 5 | 长按左键退出设置状态                                               | 如果退出时配置项内容发生变化,则会进行配置,并<br>保存配置内容               |
| 6 | 设置完成后请开关 15 电复位                                          |                                                 |
|   | 注意:有车速时无法进入设置界面, 如                                       | 口果已经在设计界面,有车速会自动切换到大小里程显                        |
|   |                                                          | 示界面                                             |

里程显示界面:

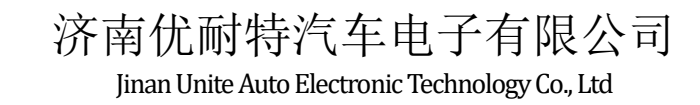

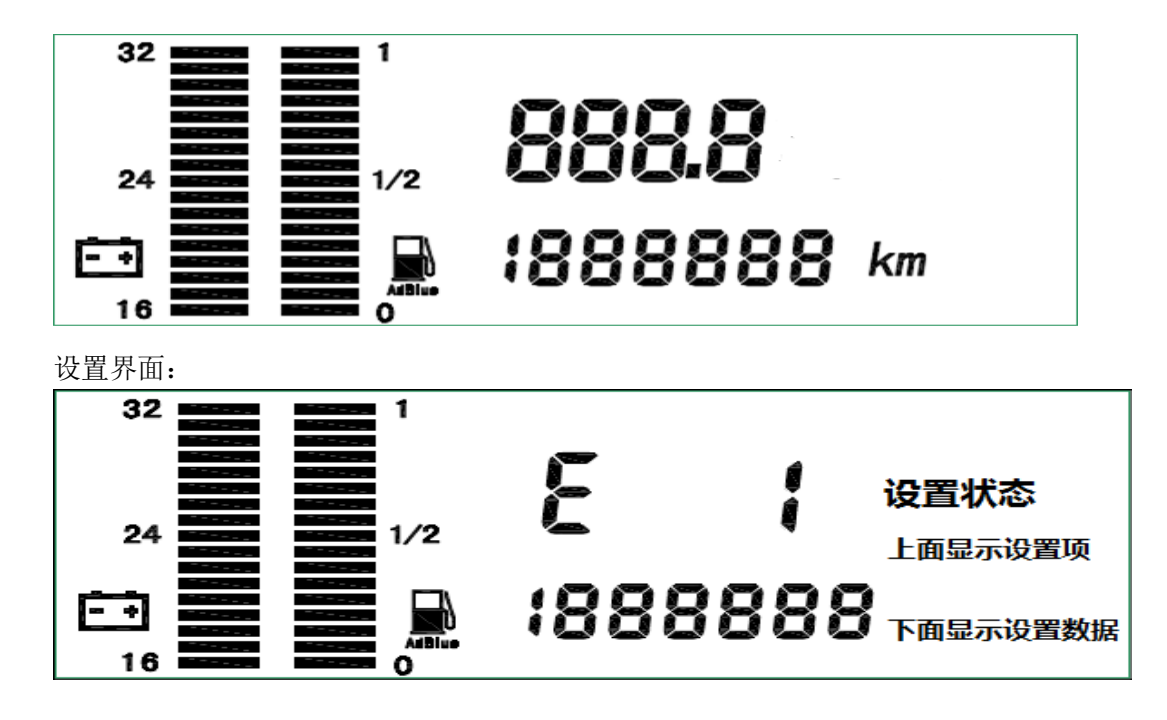

# 按键配合 LCD 显示 SPN 故障码功能:

#### 」 操作步骤

|             | 显示※□○故障码消息                                                            |
|-------------|-----------------------------------------------------------------------|
| U           | 在行车屏短按右键,进入平均车速显示屏,再长按右键超过∞秒进入故障码显示(小里程<br>最高位显示□ <b>~</b> □,无任何单位显示) |
| H           | 短按左键查看上一条故障码                                                          |
| <del></del> | 短按右键查看下一条故障码                                                          |
| J           | 长按左键退出故障码查看状态                                                         |

平均车速界面:

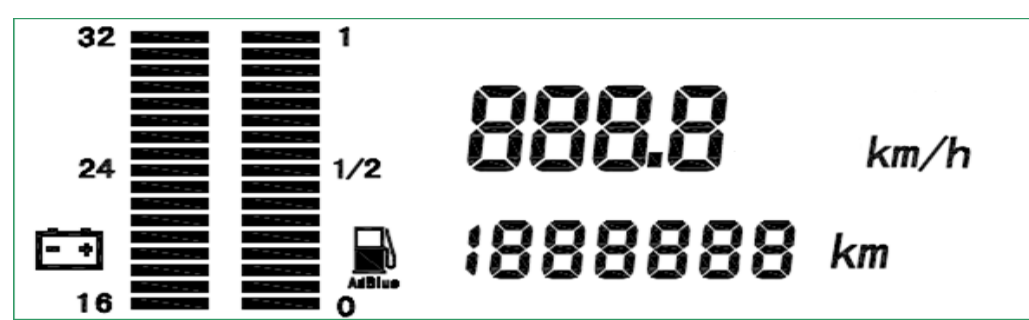

故障码显示界面:

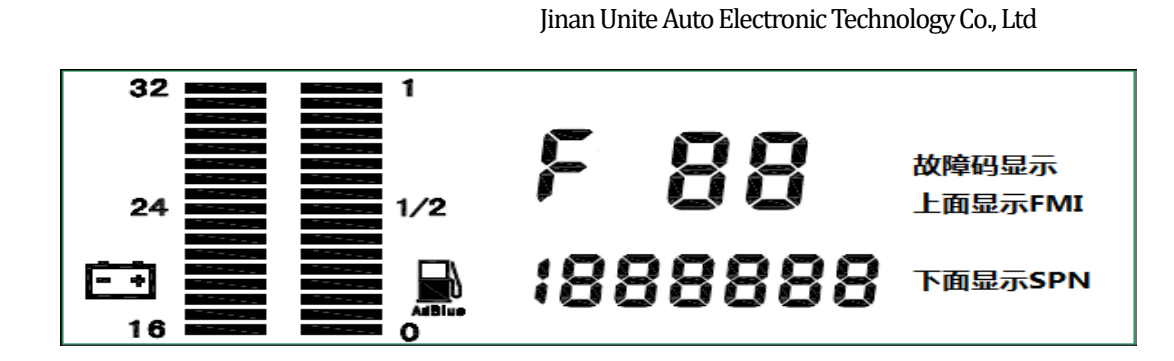

## 附: 仪表按键其他功能:

#### 仪表自检功能

在设计界面进行背光亮度设置时、无车速、无转速并且无 D+的情况下,同时按住左右按键超过 5 秒,仪表进入自检状态(指针来回摆动、段码屏交替显示全部内容和空白)

济南优耐特汽车电子有限公司

#### 小里程清零

在行驶屏、长按左键超过3秒,小里程自动清零;

#### 气压表。和H切换显示

在非设置界面并且非故障码显示界面,短按左键后抬起按键;

#### 其他功能切换显示

在非设置界面并且非故障码显示界面,短按右键后抬起按键,依次会在行车屏、平均车速、LNG 剩余液量、瞬时油耗、 平均油耗界面切换显示;其中瞬时油耗、平均油耗需要相应 CAN 消息才能显示